## T.P. ÉNVIRONNEMENT NUMÉRIQUE D'INFORMATION ET COMMUNICATION

#### M1104 D.U.T. GEA EN ALTERNANCE 2015-2016 I.U.T. DE VILLETANEUSE UNIVERSITÉ PARIS 13

# QUELQUES EXERCICES EN VUE DU CONTRÔLE.

|    | Α                   | В         | С                 | D    | E                | F           | G           | Н   | I          |
|----|---------------------|-----------|-------------------|------|------------------|-------------|-------------|-----|------------|
| 2  | EMPLOYÉ(E)S DE L'EN | ITREPRISE |                   |      |                  |             |             |     |            |
| 3  |                     |           |                   |      |                  |             |             |     |            |
| 4  |                     |           |                   |      |                  |             |             |     |            |
| 5  | Nom                 | Prénom    | Date de Naissance | Sexe | Date d' Embauche | Code Postal | Département | Age | Ancienneté |
| 6  | ALEXANDRE           | Paul      | 23-févr-1944      | м    | 16-juin-1978     | 75015       |             |     |            |
| 7  | BOUKOUBZA           | Céline    | 04-oct-1952       | F    | 16-juin-1978     | 93200       |             |     |            |
| 8  | BOULANGER           | Martin    | 26-juin-1951      | м    | 16-juin-1978     | 75015       |             |     |            |
| 9  | AMINE               | Michel    | 18-juil-1960      | м    | 18-sept-1994     | 75015       |             |     |            |
| 10 | BUT                 | Monique   | 18-sept-1961      | F    | 19-sept-1994     | 94310       |             |     |            |
| 11 | CHEVALIER           | Charlotte | 04-août-1920      | F    | 08-mai-1945      | 75014       |             |     |            |
| 12 | CHOTT               | Adam      | 26-juin-1951      | м    | 01-juil-1985     | 75011       |             |     |            |
| 13 | CHOTT               | Mariam    | 26-juin-1950      | F    | 17-sept-1982     | 75008       |             |     |            |
| 14 |                     |           |                   |      |                  |             |             |     |            |

### FIGURE 1

|    | Α                   | В         | С                 | D    | E                | F           | G           | н   | 1          |
|----|---------------------|-----------|-------------------|------|------------------|-------------|-------------|-----|------------|
| 1  |                     |           |                   |      |                  |             |             |     |            |
| 2  | EMPLOYÉ(E)S DE L'EN | ITREPRISE |                   |      |                  |             |             |     |            |
| 3  |                     |           |                   |      |                  |             |             |     |            |
| 4  |                     |           |                   |      |                  |             |             |     |            |
| 5  | Nom                 | Prénom    | Date de Naissance | Sexe | Date d' Embauche | Code Postal | Département | Age | Ancienneté |
| 6  | ALEXANDRE           | Paul      | 23-févr-1944      | М    | 16-juin-1978     | 75015       | 75          | 71  | RETRAITÉ   |
| 7  | BOUKOUBZA           | Céline    | 04-oct-1952       | F    | 16-juin-1978     | 93200       | 93          | 63  | 37         |
| 8  | BOULANGER           | Martin    | 26-juin-1951      | м    | 16-juin-1978     | 75015       | 75          | 64  | 37         |
| 9  | AMINE               | Michel    | 18-juil-1960      | М    | 18-sept-1994     | 75015       | 75          | 55  | 21         |
| 10 | BUT                 | Monique   | 18-sept-1961      | F    | 19-sept-1994     | 94310       | 94          | 54  | 21         |
| 11 | CHEVALIER           | Charlotte | 04-août-1920      | F    | 08-mai-1945      | 75014       | 75          | 95  | RETRAITÉE  |
| 12 | CHOTT               | Adam      | 26-juin-1951      | м    | 01-juil-1985     | 75011       | 75          | 64  | 30         |
| 13 | CHOTT               | Mariam    | 26-juin-1950      | F    | 17-sept-1982     | 75008       | 75          | 65  | RETRAITÉE  |
| 14 |                     |           |                   |      |                  |             |             |     |            |

#### FIGURE 2

### EXERCICE 1: Employé(e)s d'une entreprise.

- (1) Construire le tableur affiché dans la Figure 1.
- (2) Dans la colonne G du tableur écrire une **formule** qui calcule le *département* de l'employé(e), comme il est affiché dans la Figure 2.

2 M1104 D.U.T. GEA EN ALTERNANCE 2015-2016 I.U.T. DE VILLETANEUSE UNIVERSITÉ PARIS 13

Aide: on calculera le département à partir de la donnée  $Code \ postal$ . À ce but, il faut utiliser une formule appropriée qui se trouve dans la bibliothèque des formules Texte...

(3) Dans la colonne H du tableur écrire une **formule** qui calcule l'*age* de l'employé(e), comme il est affiché dans la Figure 2.

**Aide:** il existe une formule qui s'appelle AUJOURDHUI(). Cherchez la dans la bibliothèque des formules *Dates et Heures* afin de comprendre qu'est-ce qu'elle fait. Cela va vous aider...

(4) Dans la colonne I du tableur écrire une formule qui calcule l'ancienneté (c.a.d. les années de travail dans l'entreprise) de l'employé(e), comme il est affiché dans la Figure 2. IMPORTANT: si l'employé(e) a un age supérieur ou égal à 65 aucune ancienneté doit être affichée, mais plutôt le mot RETRAITÉ s'il est un homme, ou RETRAITÉE s'il s'agit d'une femme.

Aide: la formule qui calcule l'ancianneté n'est pas très différente de celle qui calcule l'age. Pour ce qui concerne la fait d'afficher soit un nombre soit un mot, il est évident que vous devez utiliser la formule SI. N'oubliez pas que vous pouvez utiliser une formule SI...à l'intérieur d'une autre formule SI!

(5) Créer le *Mode Plan* qui permets de cacher et faire apparaitre à la commande les colonnes C,D,E,F, comme montré dans les Figures 3 et 4.

Aide: pour le mode plan voir Exercice 6 dans la séance de TP3...

| 1   |                     |           | · ·               | •    |                  |             | -           |     |            |  |
|-----|---------------------|-----------|-------------------|------|------------------|-------------|-------------|-----|------------|--|
|     | A                   | В         | С                 | D    | E                | F           | G           | н   | I.         |  |
| 1   |                     |           |                   |      |                  |             |             |     |            |  |
| 2   | EMPLOYÉ(E)S DE L'EN | ITREPRISE |                   |      |                  |             |             |     |            |  |
| 3   |                     |           |                   |      |                  |             |             |     |            |  |
| 4   |                     |           |                   |      |                  |             |             |     |            |  |
| 5   | Nom                 | Prénom    | Date de Naissance | Sexe | Date d' Embauche | Code Postal | Département | Age | Ancienneté |  |
| 6   | ALEXANDRE           | Paul      | 23-févr-1944      | м    | 16-juin-1978     | 75015       | 75          | 71  | RETRAITÉ   |  |
| 7   | BOUKOUBZA           | Céline    | 04-oct-1952       | F    | 16-juin-1978     | 93200       | 93          | 63  | 37         |  |
| 8   | BOULANGER           | Martin    | 26-juin-1951      | м    | 16-juin-1978     | 75015       | 75          | 64  | 37         |  |
| 9   | AMINE               | Michel    | 18-juil-1960      | м    | 18-sept-1994     | 75015       | 75          | 55  | 21         |  |
| 10  | BUT                 | Monique   | 18-sept-1961      | F    | 19-sept-1994     | 94310       | 94          | 54  | 21         |  |
| 11  | CHEVALIER           | Charlotte | 04-août-1920      | F    | 08-mai-1945      | 75014       | 75          | 95  | RETRAITÉE  |  |
| 12  | CHOTT               | Adam      | 26-juin-1951      | М    | 01-juil-1985     | 75011       | 75          | 64  | 30         |  |
| 13  | CHOTT               | Mariam    | 26-juin-1950      | F    | 17-sept-1982     | 75008       | 75          | 65  | RETRAITÉE  |  |
| 4.4 |                     |           |                   |      |                  |             |             |     |            |  |

Figure 3

#### T.P. ÉNVIRONNEMENT NUMÉRIQUE D'INFORMATION ET COMMUNICATION

| 12 |                     |           | +           |     |            |   |   |   |   |   |   |
|----|---------------------|-----------|-------------|-----|------------|---|---|---|---|---|---|
|    | Α                   | В         | G           | н   | I          | J | к | L | м | N | C |
| 1  |                     |           |             |     |            |   |   |   |   |   |   |
| 2  | EMPLOYÉ(E)S DE L'EN | TREPRISE  |             |     |            |   |   |   |   |   |   |
| 3  |                     |           |             |     |            |   |   |   |   |   |   |
| 4  |                     |           |             |     |            |   |   |   |   |   |   |
| 5  | Nom                 | Prénom    | Département | Age | Ancienneté |   |   |   |   |   |   |
| 6  | ALEXANDRE           | Paul      | 75          | 71  | RETRAITÉ   |   |   |   |   |   |   |
| 7  | BOUKOUBZA           | Céline    | 93          | 63  | 37         |   |   |   |   |   |   |
| 8  | BOULANGER           | Martin    | 75          | 64  | 37         |   |   |   |   |   |   |
| 9  | AMINE               | Michel    | 75          | 55  | 21         |   |   |   |   |   |   |
| 10 | BUT                 | Monique   | 94          | 54  | 21         |   |   |   |   |   |   |
| 11 | CHEVALIER           | Charlotte | 75          | 95  | RETRAITÉE  |   |   |   |   |   |   |
| 12 | CHOTT               | Adam      | 75          | 64  | 30         |   |   |   |   |   |   |
| 13 | CHOTT               | Mariam    | 75          | 65  | RETRAITÉE  |   |   |   |   |   |   |
| 14 |                     |           |             |     |            |   |   |   |   |   |   |
| 15 |                     |           |             |     |            |   |   |   |   |   |   |
| 16 |                     |           |             |     |            |   |   |   |   |   |   |

### FIGURE 4

|    | А                         | В               | С                | D              | E      |
|----|---------------------------|-----------------|------------------|----------------|--------|
| 1  | Évolution de la populat   | ion française   | (en milliers) de | e 1985 jusqu'e | n 1996 |
| 2  |                           |                 |                  |                |        |
| 3  |                           |                 |                  |                |        |
| 4  | Année                     | Ensemble        | Hommes           | Femmes         |        |
| 5  | 1985                      | 56 445          | nd               |                |        |
| 6  | 1986                      | 56 720          | nd               |                |        |
| 7  | 1987                      | 57 012          | nd               |                |        |
| 8  | 1988                      | 57 325          | nd               |                |        |
| 9  | 1989                      | 57 660          | nd               |                |        |
| 10 | 1990                      | 57 996          | 28 241           |                |        |
| 11 | 1991                      | 58 280          | 28 375           |                |        |
| 12 | 1992                      | 58 571          | 28 511           |                |        |
| 13 | 1993                      | 58 852          | 28 641           |                |        |
| 14 | 1994                      | 59 070          | 28 735           |                |        |
| 15 | 1995                      | 59 281          | 28 824           |                |        |
| 16 | 1996                      | 59 487          | 28 912           |                |        |
| 17 | nd : donnée non disponib  | le              |                  |                |        |
| 18 | Source : Insee, estimatio | ns de populatio | n                |                |        |

FIGURE 5

## **EXERCICE 2:** Population française.

- (1) Construire le tableur affiché dans la Figure 5.
- (2) Dans la colonne D du tableur placer des **formules** qui calcule le *nombre des femmes (en milliers)*, comme il est affiché dans la Figure 6. ATTENTION: si la population des hommes n'est pas disponible, il faudra afficher *nd* aussi dans la colonne des femmes.

4 M1104 D.U.T. GEA EN ALTERNANCE 2015-2016 I.U.T. DE VILLETANEUSE UNIVERSITÉ PARIS 13

Aide: afin d'afficher soit un nombre soit un mot, il est évident que vous devez utiliser la formule SI.

(3) Dans les colonnes F et G du tableur écrire des **formules** qui calcule la *percentage* des femmes et des hommes s'il est possible de la calculer (sinon affiche *nd*), comme montré dans la Figure 7. ATTENTION: écrire **exclusivement** la formule dans la cellule F5 en sorte que l'on puisse obtenir par simple copier-coller toute formule dans les cellules de la plage F6:F16, ainsi que toute formule dans les cellules de la plage G5:G16.

Aide: faire un bon usage du symbole \$.

(4) Dans la plage G6:G16 écrire des **formules** qui calcule la variation de percentage des femmes, s'il est possible de la calculer (sinon affiche nd), comme montré dans la Figure 7.

| Zone | Nom A                     | В               | С               | D              | E       |
|------|---------------------------|-----------------|-----------------|----------------|---------|
| 1    | Évolution de la populat   | ion française   | (en milliers) d | e 1985 jusqu'e | en 1996 |
| 2    |                           |                 |                 |                |         |
| 3    |                           |                 |                 |                |         |
| 4    | Année                     | Ensemble        | Hommes          | Femmes         |         |
| 5    | 1985                      | 56 445          | nd              | nd             |         |
| 6    | 1986                      | 56 720          | nd              | nd             |         |
| 7    | 1987                      | 57 012          | nd              | nd             |         |
| 8    | 1988                      | 57 325          | nd              | nd             |         |
| 9    | 1989                      | 57 660          | nd              | nd             |         |
| 10   | 1990                      | 57 996          | 28 241          | 29 755         |         |
| 11   | 1991                      | 58 280          | 28 375          | 29 905         |         |
| 12   | 1992                      | 58 571          | 28 511          | 30 060         |         |
| 13   | 1993                      | 58 852          | 28 641          | 30 211         |         |
| 14   | 1994                      | 59 070          | 28 735          | 30 335         |         |
| 15   | 1995                      | 59 281          | 28 824          | 30 456         |         |
| 16   | 1996                      | 59 487          | 28 912          | 30 575         |         |
| 17   | nd : donnée non disponit  | le              |                 |                |         |
| 18   | Source : Insee, estimatio | ns de populatio | n               |                |         |
| 19   |                           |                 |                 |                |         |

#### T.P. ÉNVIRONNEMENT NUMÉRIQUE D'INFORMATION ET COMMUNICATION

|    | A                         | В                | С               | D             | E    | F      | G       | Н | 1        | J          |  |
|----|---------------------------|------------------|-----------------|---------------|------|--------|---------|---|----------|------------|--|
| 1  | Évolution de la populat   | ion française (e | en milliers) de | 1985 jusqu'en | 1996 |        |         |   |          |            |  |
| 2  |                           |                  |                 |               |      |        |         |   |          |            |  |
| 3  |                           |                  |                 |               |      |        |         |   |          |            |  |
| 4  | Année                     | Ensemble         | Hommes          | Femmes        | % Ho | ommes  | % Femme |   | variatio | n % Femmes |  |
| 5  | 1985                      | 56 445           | nd              | nd            |      | nd     | nd      |   |          |            |  |
| 6  | 1986                      | 56 720           | nd              | nd            |      | nd     | nd      |   |          | nd         |  |
| 7  | 1987                      | 57 012           | nd              | nd            |      | nd     | nd      |   |          | nd         |  |
| 8  | 1988                      | 57 325           | nd              | nd            |      | nd     | nd      |   |          | nd         |  |
| 9  | 1989                      | 57 660           | nd              | nd            |      | nd     | nd      |   |          | nd         |  |
| 10 | 1990                      | 57 996           | 28 241          | 29 755        | 48   | 3,694% | 51,306% |   |          | nd         |  |
| 11 | 1991                      | 58 280           | 28 375          | 29 905        | 48   | 3,687% | 51,313% |   |          | -0,008%    |  |
| 12 | 1992                      | 58 571           | 28 511          | 30 060        | 48   | 3,678% | 51,322% |   |          | -0,009%    |  |
| 13 | 1993                      | 58 852           | 28 641          | 30 211        | 48   | 3,667% | 51,333% |   |          | -0,011%    |  |
| 14 | 1994                      | 59 070           | 28 735          | 30 335        | 48   | 3,646% | 51,354% |   |          | -0,021%    |  |
| 15 | 1995                      | 59 281           | 28 824          | 30 456        | 48   | 3,624% | 51,376% |   |          | -0,023%    |  |
| 16 | 1996                      | 59 487           | 28 912          | 30 575        | 48   | 3,602% | 51,398% |   |          | -0,021%    |  |
| 17 | nd : donnée non disponit  | ole              |                 |               |      |        |         |   |          |            |  |
| 18 | Source : Insee, estimatio | ns de population | 1               |               |      |        |         |   |          |            |  |
| 19 |                           |                  |                 |               |      |        |         |   |          |            |  |

Figure 7

|                                             | А                                               | В                                                           | С                                                                         | D             | E                                     | F |
|---------------------------------------------|-------------------------------------------------|-------------------------------------------------------------|---------------------------------------------------------------------------|---------------|---------------------------------------|---|
| 1                                           | CALCUL DE LA PRIME D'IN                         | TERESSEMENT                                                 |                                                                           |               |                                       |   |
| 2                                           |                                                 |                                                             |                                                                           |               |                                       |   |
| 3                                           |                                                 |                                                             |                                                                           |               |                                       |   |
| 4                                           | LIMITE 1:                                       | 11 500 €                                                    |                                                                           |               |                                       |   |
| 5                                           |                                                 |                                                             |                                                                           | TAUX:         | 3,2%                                  |   |
| 6                                           | LIMITE 2:                                       | 10 500 €                                                    |                                                                           |               |                                       |   |
| 7                                           |                                                 |                                                             |                                                                           |               |                                       |   |
| 8                                           |                                                 |                                                             |                                                                           |               |                                       |   |
|                                             |                                                 |                                                             |                                                                           |               | · · · · · · · · · · · · · · · · · · · |   |
| 9                                           | Numéro Commercial                               | Nom                                                         | Résultat                                                                  | Montant Prime | À encourager?                         |   |
| 9<br>10                                     | Numéro Commercial<br>1                          | Nom<br>Bazin                                                | <mark>Résultat</mark><br>11 699 €                                         | Montant Prime | À encourager?                         |   |
| 9<br>10<br>11                               | Numéro Commercial<br>1<br>2                     | Nom<br>Bazin<br>Calos                                       | Résultat<br>11 699 €<br>10 595 €                                          | Montant Prime | À encourager?                         |   |
| 9<br>10<br>11<br>12                         | Numéro Commercial<br>1<br>2<br>3                | Nom<br>Bazin<br>Calos<br>Darbout                            | Résultat<br>11 699 €<br>10 595 €<br>13 800 €                              | Montant Prime | À encourager?                         |   |
| 9<br>10<br>11<br>12<br>13                   | Numéro Commercial<br>1<br>2<br>3<br>4           | Nom<br>Bazin<br>Calos<br>Darbout<br>Lange                   | Résultat<br>11 699 €<br>10 595 €<br>13 800 €<br>8 963 €                   | Montant Prime | À encourager?                         |   |
| 9<br>10<br>11<br>12<br>13<br>14             | Numéro Commercial<br>1<br>2<br>3<br>4<br>5      | Nom<br>Bazin<br>Calos<br>Darbout<br>Lange<br>Tiang          | Résultat<br>11 699 €<br>10 595 €<br>13 800 €<br>8 963 €<br>10 900 €       | Montant Prime | À encourager?                         |   |
| 9<br>10<br>11<br>12<br>13<br>14<br>15       | Numéro Commercial<br>1<br>2<br>3<br>4<br>5<br>6 | Nom<br>Bazin<br>Calos<br>Darbout<br>Lange<br>Tiang<br>Lucas | Résultat   11 699 €   10 595 €   13 800 €   8 963 €   10 900 €   10 765 € | Montant Prime | À encourager?                         |   |
| 9<br>10<br>11<br>12<br>13<br>14<br>15<br>16 | Numéro Commercial<br>1<br>2<br>3<br>4<br>5<br>6 | Nom<br>Bazin<br>Calos<br>Darbout<br>Lange<br>Tiang<br>Lucas | Résultat   11 699 €   10 595 €   13 800 €   8 963 €   10 900 €   10 765 € | Montant Prime | À encourager?                         |   |

#### FIGURE 8

**EXERCICE 3:** Prime d'interessement. Dans une entreprise, les commerciaux obtiennent une prime en fonction du résultat qu'ils ont fait sur l'année. Si leur résultat est inférieur à une certaine limite (11 500 dans l'exemple, voir cellule B4), ils n'ont aucune prime. S'il est supérieur, ils ont une prime correspondant à un pourcentage (3,20% dans l'exemple, voir cellule E5) de leur résultat.

Par ailleurs, *si* un commercial n'a pas obtenu de prime mais a pourtant fait un résultat supérieur à une 2ème limite (10 500 dans l'exemple, voir cellule B6), alors il mérite d'être encouragé.

ATTENTION: les formules que vous utilisez doivent continuer à fonctionner si les valeurs des cellules B4, E5, B6 changent.

- (1) Commencer par construire le tableur affiché dans la Figure 8.
- (2) Dans la colonne D (*Montant prime*), calculez le montant de la prime pour chaque commercial.

#### 6 M1104 D.U.T. GEA EN ALTERNANCE 2015-2016 I.U.T. DE VILLETANEUSE UNIVERSITÉ PARIS 13

(3) Dans la colonne E, affichez oui si le commercial se trouve dans ce cas, et rien sinon, comme affiché dans la Figure 9.

**Comment faire!** *Rien* est une chaîne vide "" (des guillemets sans rien dedans...)

|                                       | А                                               | В                                                           | С                                                                               | D                                                                        | E                                     |
|---------------------------------------|-------------------------------------------------|-------------------------------------------------------------|---------------------------------------------------------------------------------|--------------------------------------------------------------------------|---------------------------------------|
| 1                                     | CALCUL DE LA PRIME D'IN                         | TERESSEMENT                                                 |                                                                                 |                                                                          |                                       |
| 2                                     |                                                 |                                                             |                                                                                 |                                                                          |                                       |
| 3                                     |                                                 |                                                             |                                                                                 |                                                                          |                                       |
| 4                                     | LIMITE 1:                                       | 11 500 €                                                    |                                                                                 |                                                                          |                                       |
| 5                                     |                                                 |                                                             |                                                                                 | TAUX:                                                                    | 3,2%                                  |
| 6                                     | LIMITE 2:                                       | 10 500 €                                                    |                                                                                 |                                                                          |                                       |
| 7                                     |                                                 |                                                             |                                                                                 |                                                                          |                                       |
| 8                                     |                                                 |                                                             |                                                                                 |                                                                          |                                       |
|                                       |                                                 |                                                             |                                                                                 |                                                                          |                                       |
| 9                                     | Numéro Commercial                               | Nom                                                         | Résultat                                                                        | Montant Prime                                                            | À encourager?                         |
| 9<br>10                               | Numéro Commercial<br>1                          | Nom<br>Bazin                                                | <mark>Résultat</mark><br>11 699 €                                               | Montant Prime<br>374,37 €                                                | À encourager?                         |
| 9<br>10<br>11                         | Numéro Commercial<br>1<br>2                     | Nom<br>Bazin<br>Calos                                       | Résultat<br>11 699 €<br>10 595 €                                                | Montant Prime<br>374,37 €<br>- €                                         | À encourager?                         |
| 9<br>10<br>11<br>12                   | Numéro Commercial<br>1<br>2<br>3                | Nom<br>Bazin<br>Calos<br>Darbout                            | Résultat<br>11 699 €<br>10 595 €<br>13 800 €                                    | Montant Prime<br>374,37 €<br>- €<br>441,60 €                             | À encourager?<br>oui!                 |
| 9<br>10<br>11<br>12<br>13             | Numéro Commercial<br>1<br>2<br>3<br>4           | Nom<br>Bazin<br>Calos<br>Darbout<br>Lange                   | Résultat<br>11 699 €<br>10 595 €<br>13 800 €<br>8 963 €                         | Montant Prime<br>374,37 €<br>- €<br>441,60 €<br>- €                      | À encourager?<br>oui!                 |
| 9<br>10<br>11<br>12<br>13<br>14       | Numéro Commercial<br>1<br>2<br>3<br>4<br>5      | Nom<br>Bazin<br>Calos<br>Darbout<br>Lange<br>Tiang          | Résultat<br>11 699 €<br>10 595 €<br>13 800 €<br>8 963 €<br>10 900 €             | Montant Prime<br>374,37 €<br>- €<br>441,60 €<br>- €<br>- €               | À encourager?                         |
| 9<br>10<br>11<br>12<br>13<br>14<br>15 | Numéro Commercial<br>1<br>2<br>3<br>4<br>5<br>6 | Nom<br>Bazin<br>Calos<br>Darbout<br>Lange<br>Tiang<br>Lucas | Résultat<br>11 699 €<br>10 595 €<br>13 800 €<br>8 963 €<br>10 900 €<br>10 765 € | Montant Prime<br>374,37 €<br>- €<br>441,60 €<br>- €<br>- €<br>- €<br>- € | À encourager?<br>oui!<br>oui!<br>oui! |

FIGURE 9